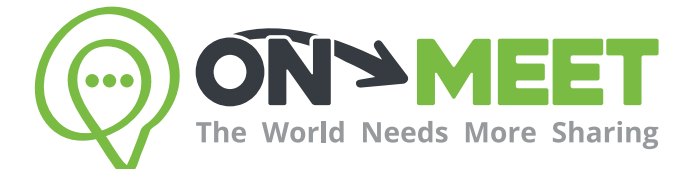

# Guía de **Usuario**

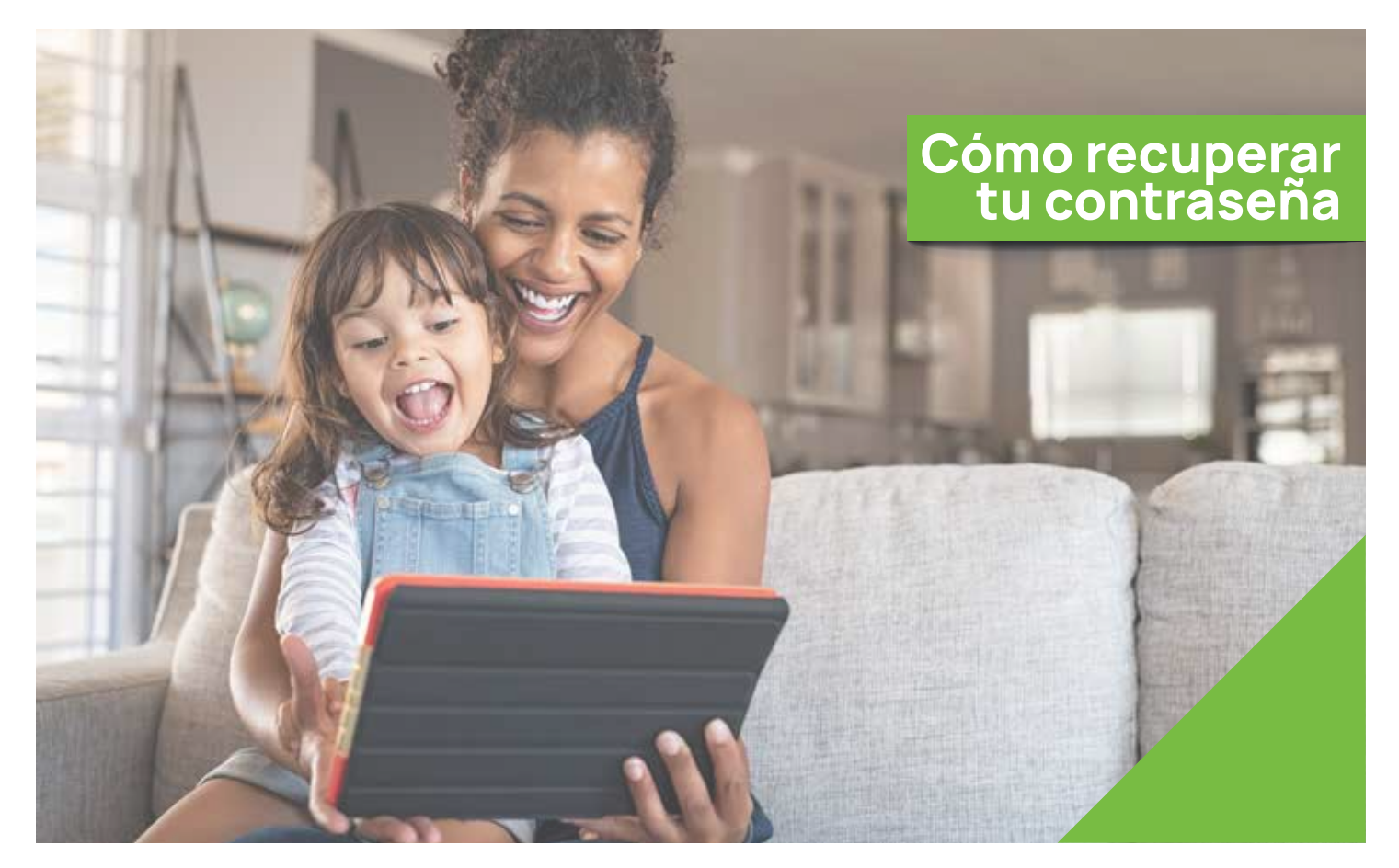

## Reúnete con quien tú quieras cuando tú quieras

Fácil, Privado, Seguro y Gratis.

www.on-meet.com

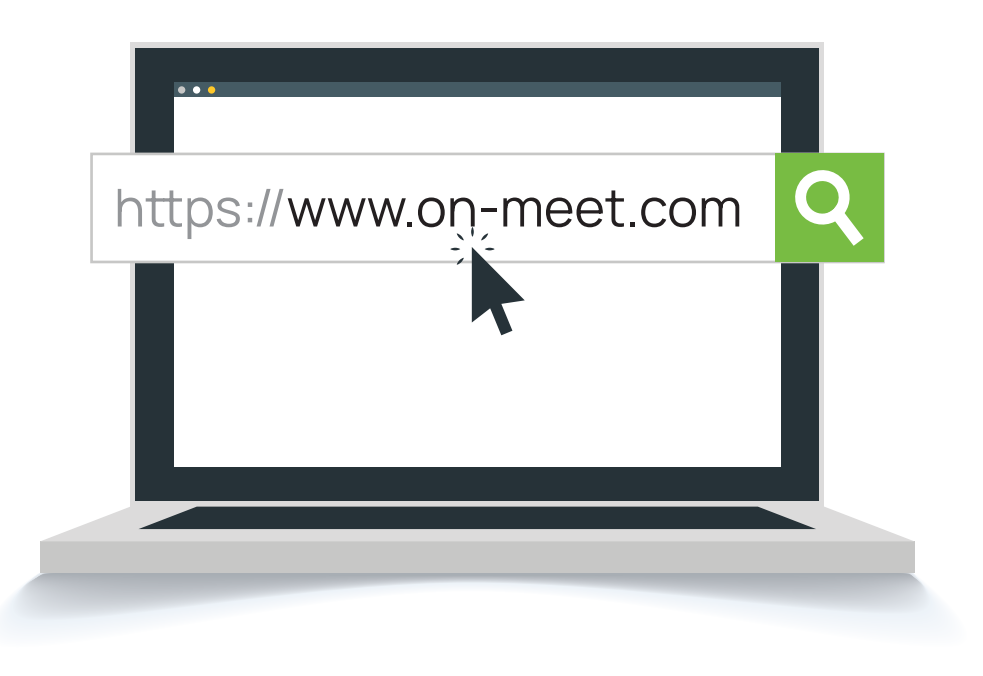

2 Presiona Iniciar Sesión en pantalla inicial de On-Meet

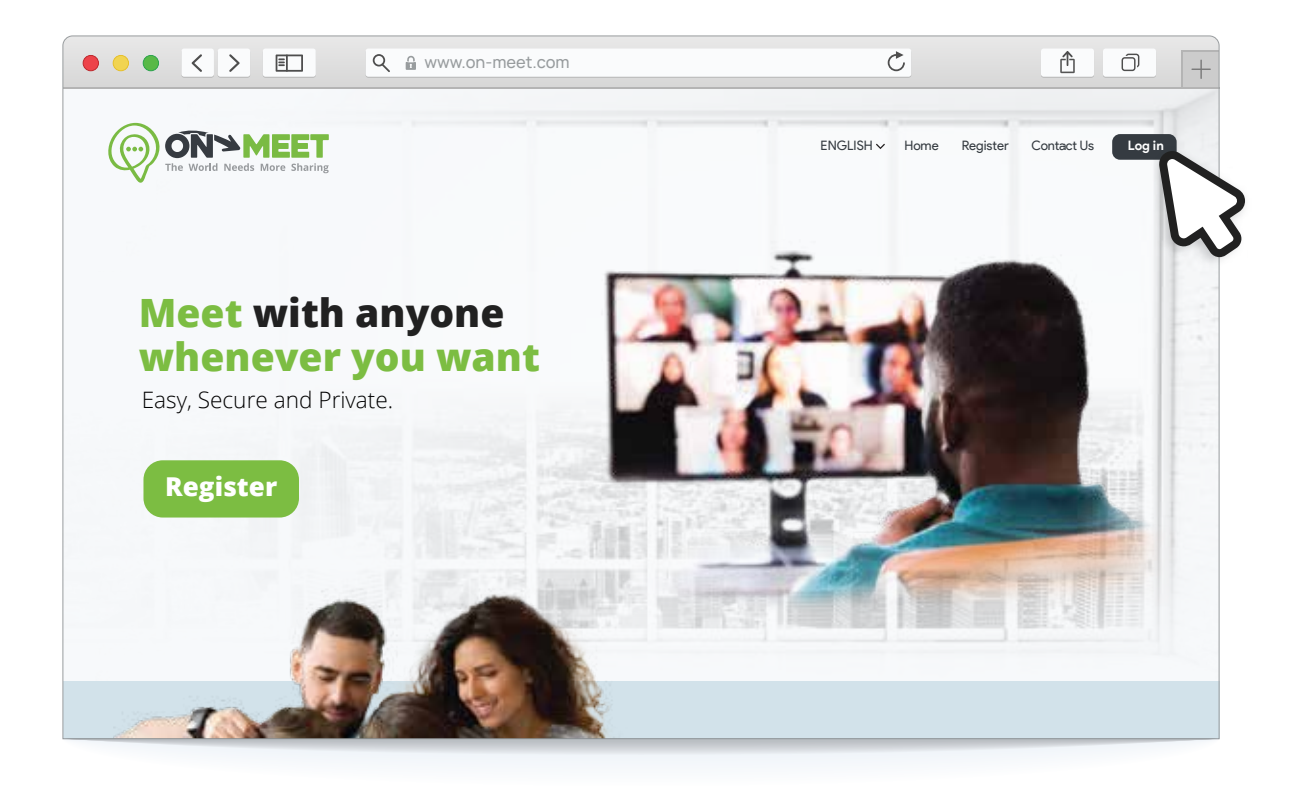

#### En la pagina de Iniciar Sesión presiona ¿Olvidaste tu contraseña?

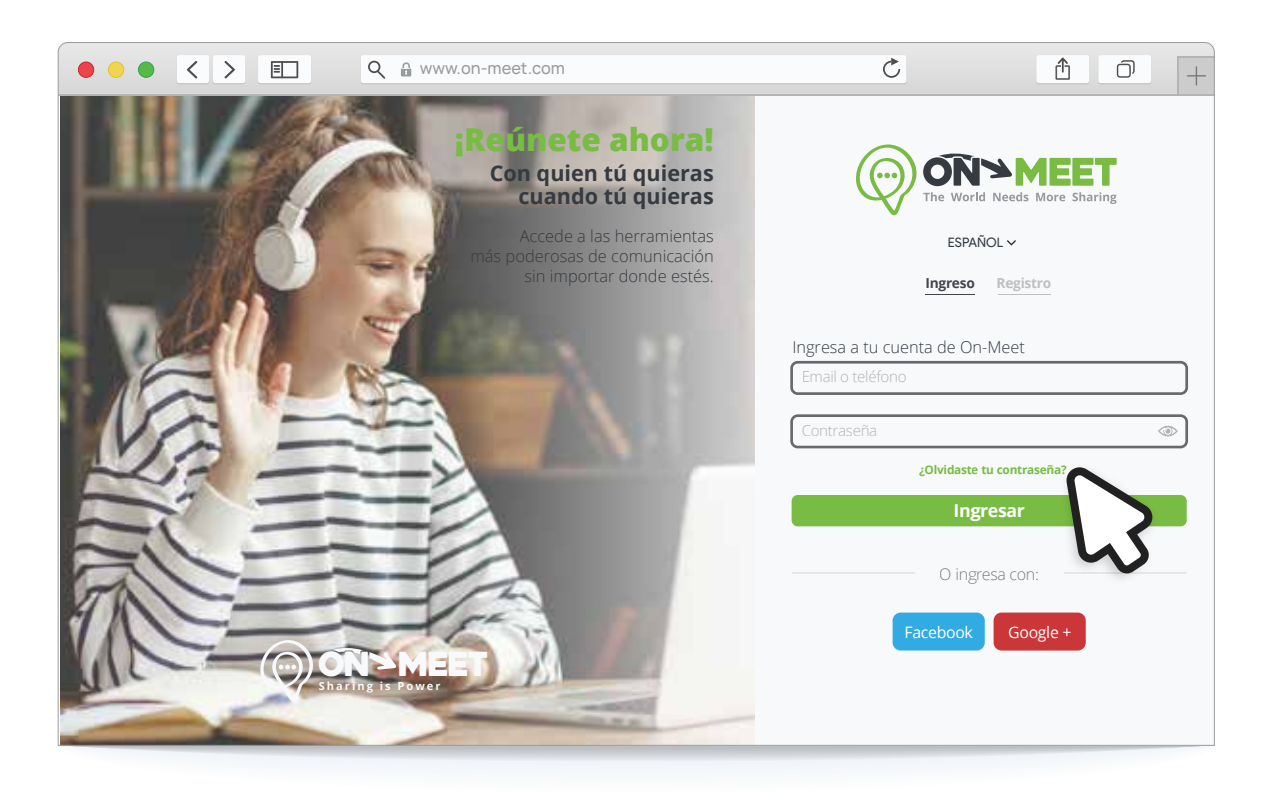

4 Ingresa el email usado para crear la cuenta y presiona Enviar

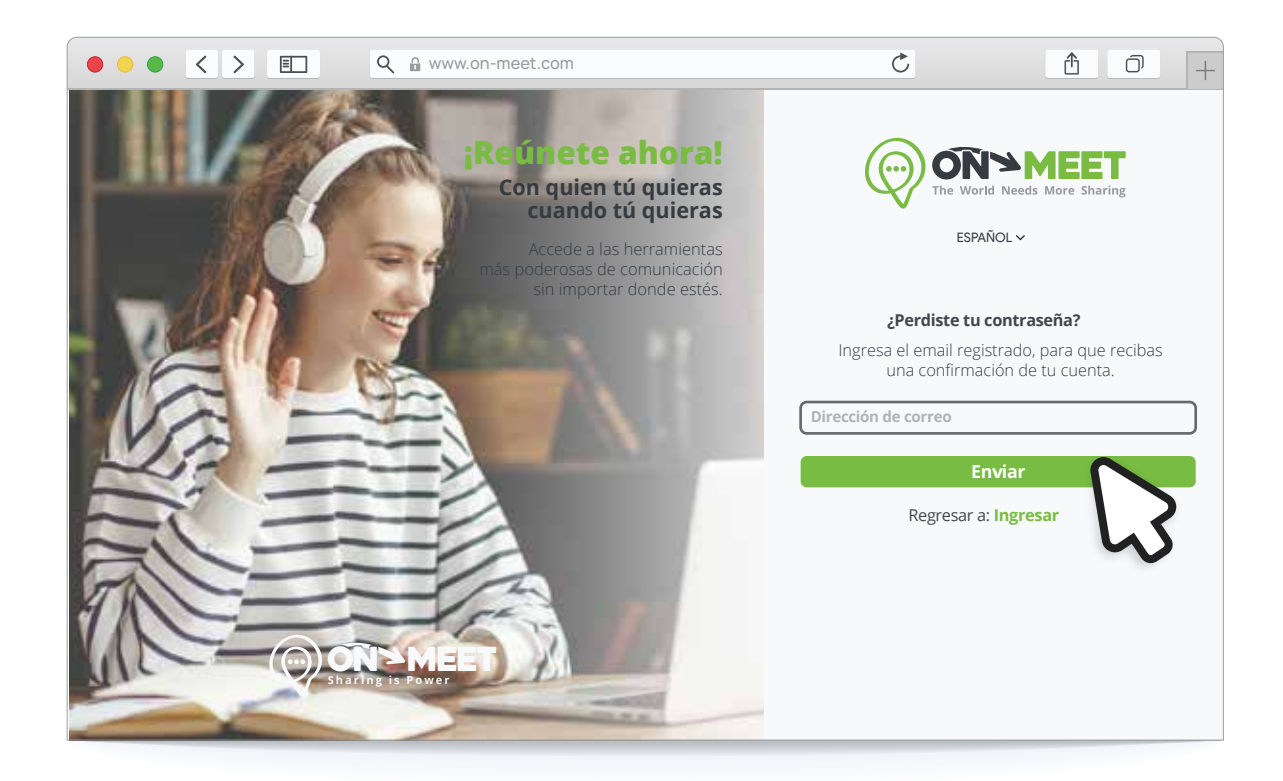

3

### 5 Un correo será enviado a el email ingresado, presiona clic aquí

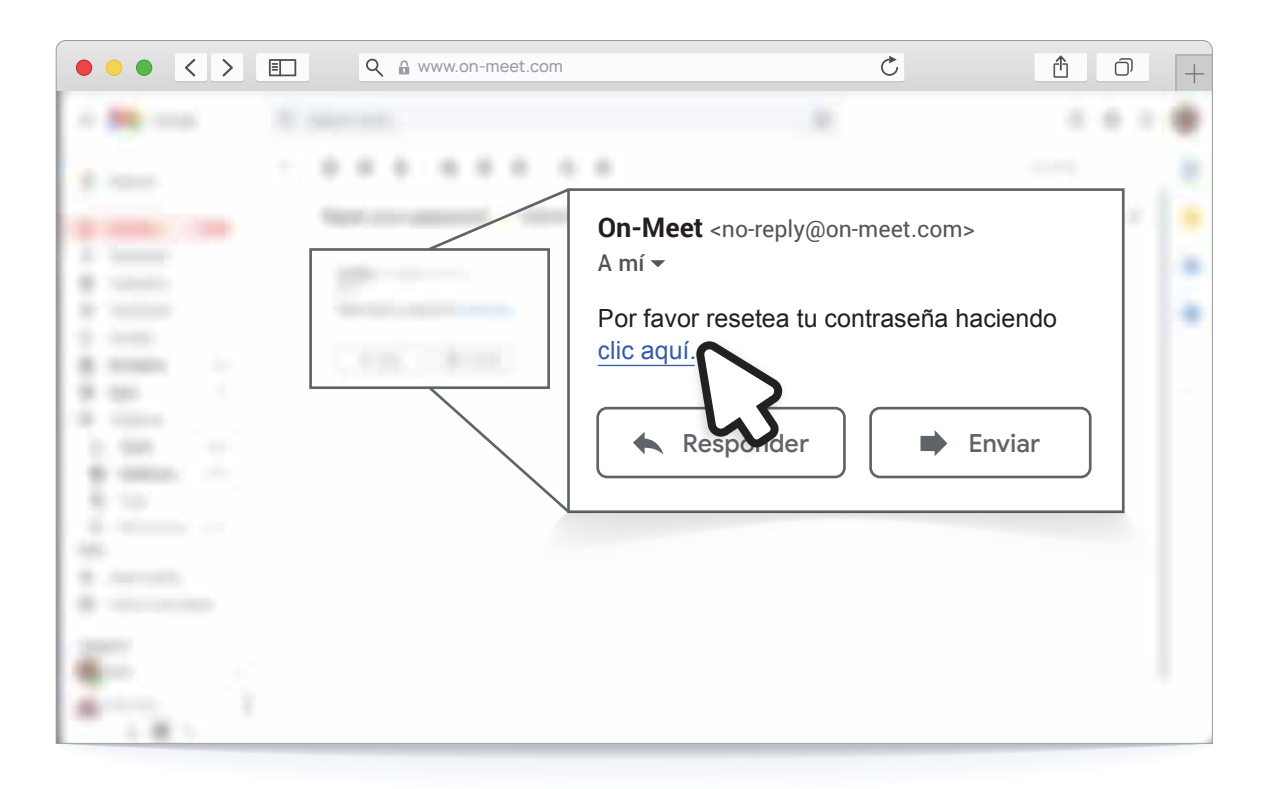

#### 6 Ingresa la nueva contraseña y presiona **Restablecer** Inicia Sesión con la nueva contraseña

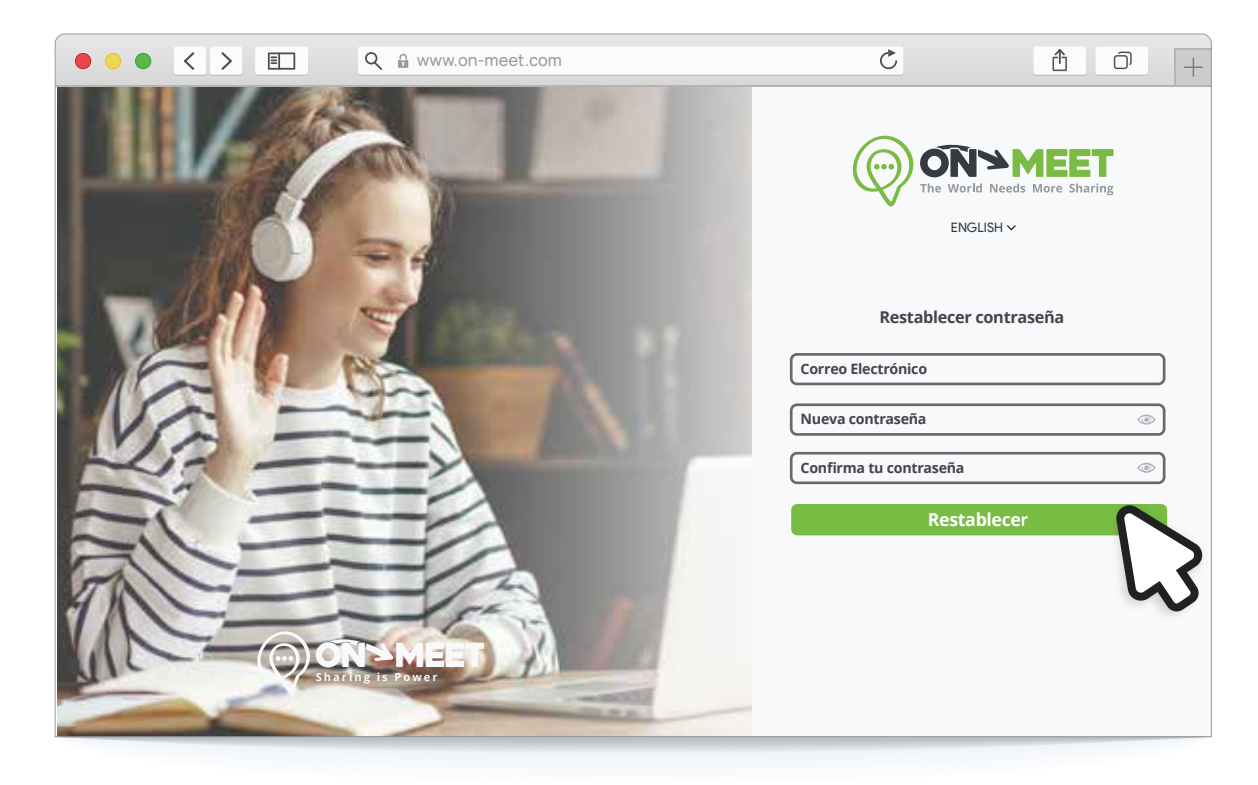